# Data from HydroTerre

## 1 How to download the data from Hydroterre?

Visit the link

http://hydroterre.psu.edu/Development/HydroTerre\_National/HydroTerre\_Nation al.aspx

or

click\_**ETV Services(Download ETV data)** at homepage of HydroTerre <a href="http://www.hydroterre.psu.edu/">http://www.hydroterre.psu.edu/</a>

You will see an interface below:

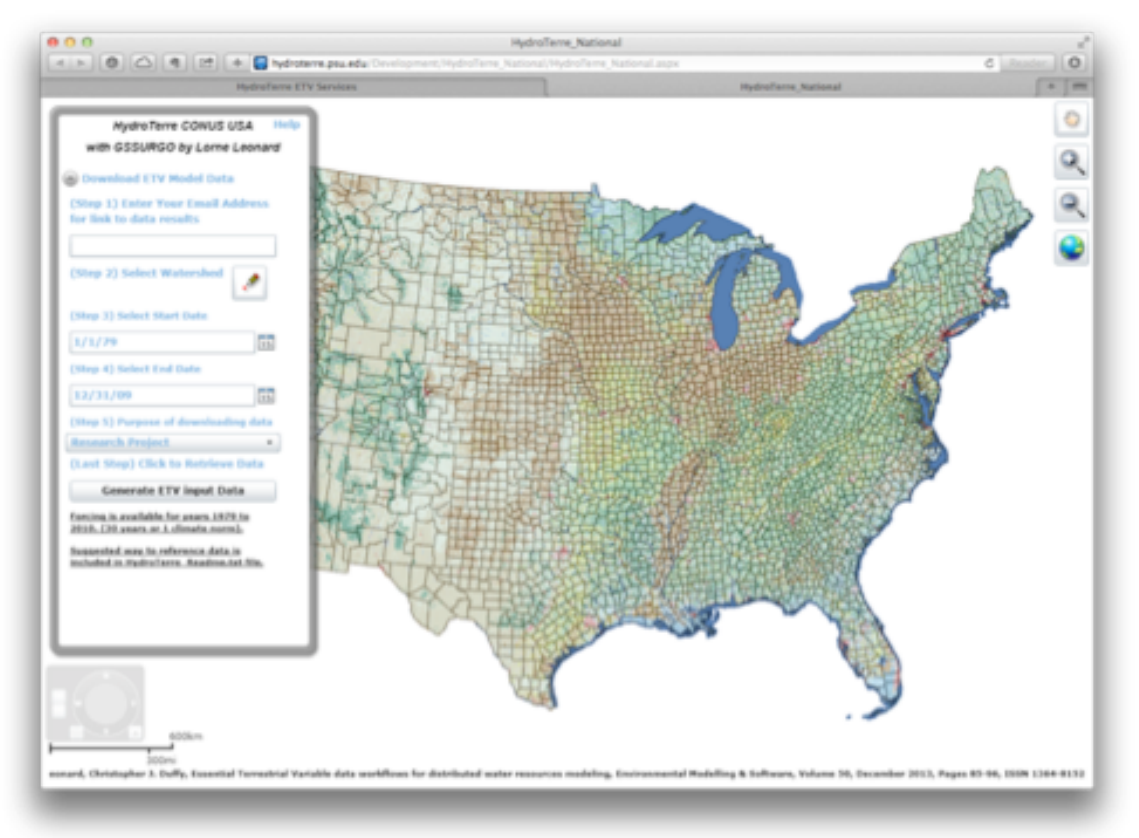

You must follow the steps below to send a data request to HydroTerre server.

- 0) Zoom in/out and stay on the best scale of the map.
- 1) Fill you email address.
- 2) Click the pencil button.
- 3) After step 2, click in map to select a watershed( which is in HUC12 scale).

- 4) Select a period of forcing data. The forcing data from 1979/01/01 to 2009/12/31 are available online.
- 5) Select your purpose of using the data.
- 6) Click the button "Generate ETV Input Data".
- 7) Read the policy in pop up dialog, and agree it. Then the server will start preparing the data you just requested.

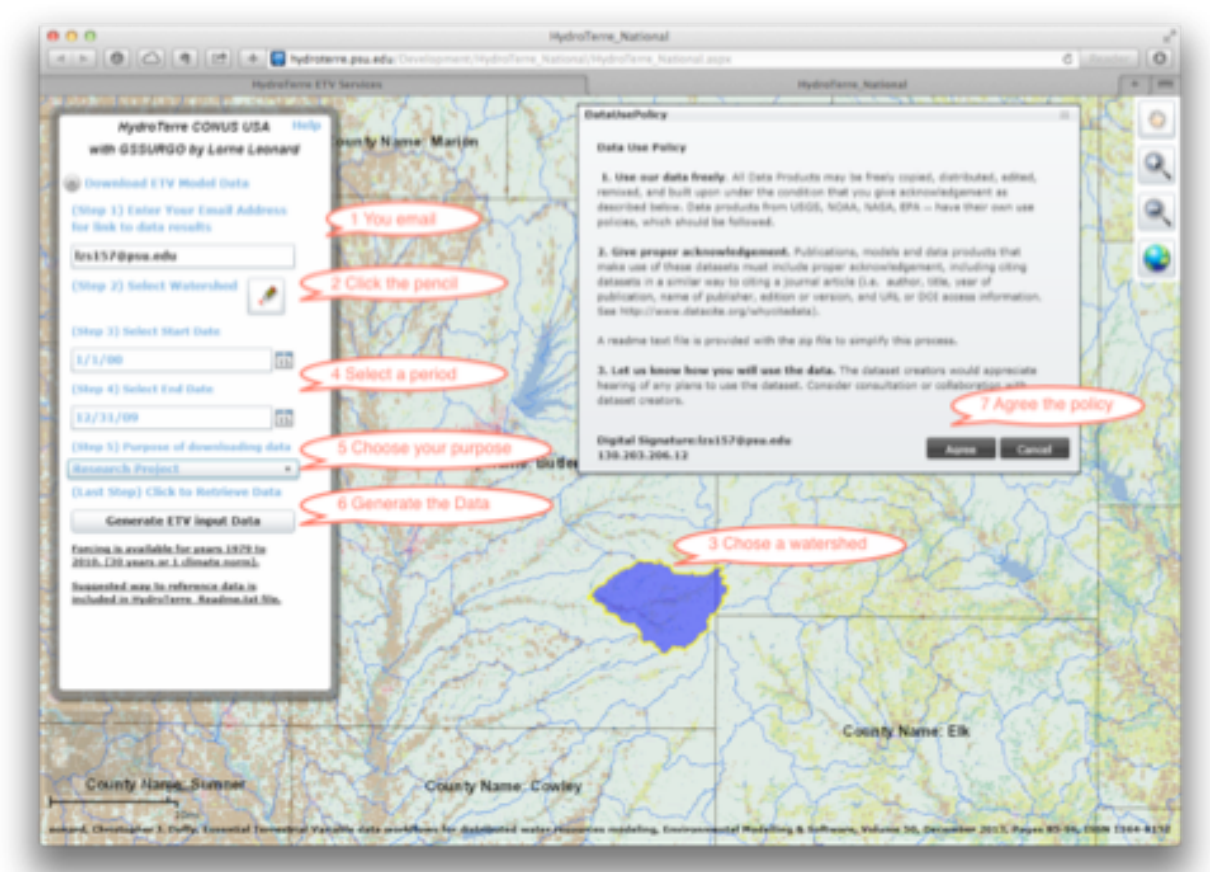

Generally, the server takes 1 to 5 minutes to finish the data preparation, then you will receive a email from <u>hydro.terre.psu@gmail.com</u>. After clicking the link in the eamil, the data will be downloaded. **The data download link expires in 24 hours.** 

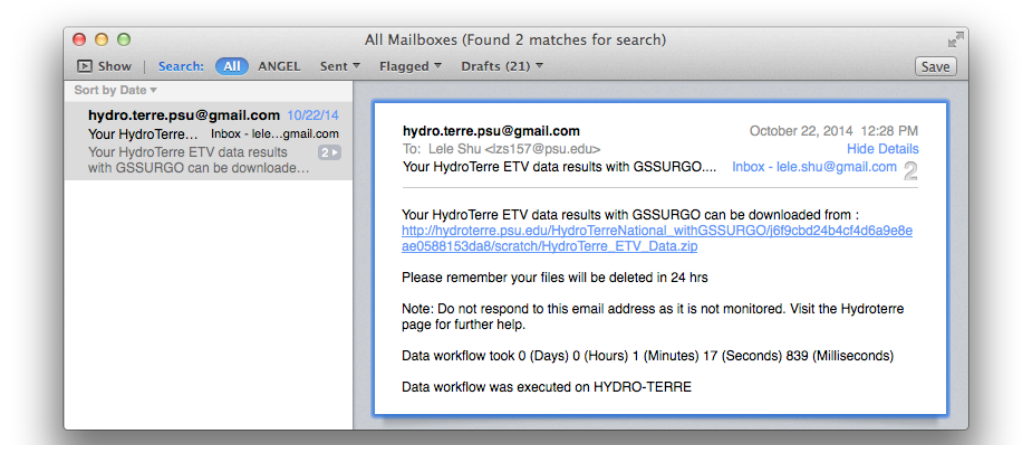

All required data are compressed in a zip file. You need unzip the package to see all files.

Hydroterre provide all data of HUC12 scale for continuous land of whole United State. No matter which watershed (HUC12) you chose, the files in the folder should be like this (screenshot below).

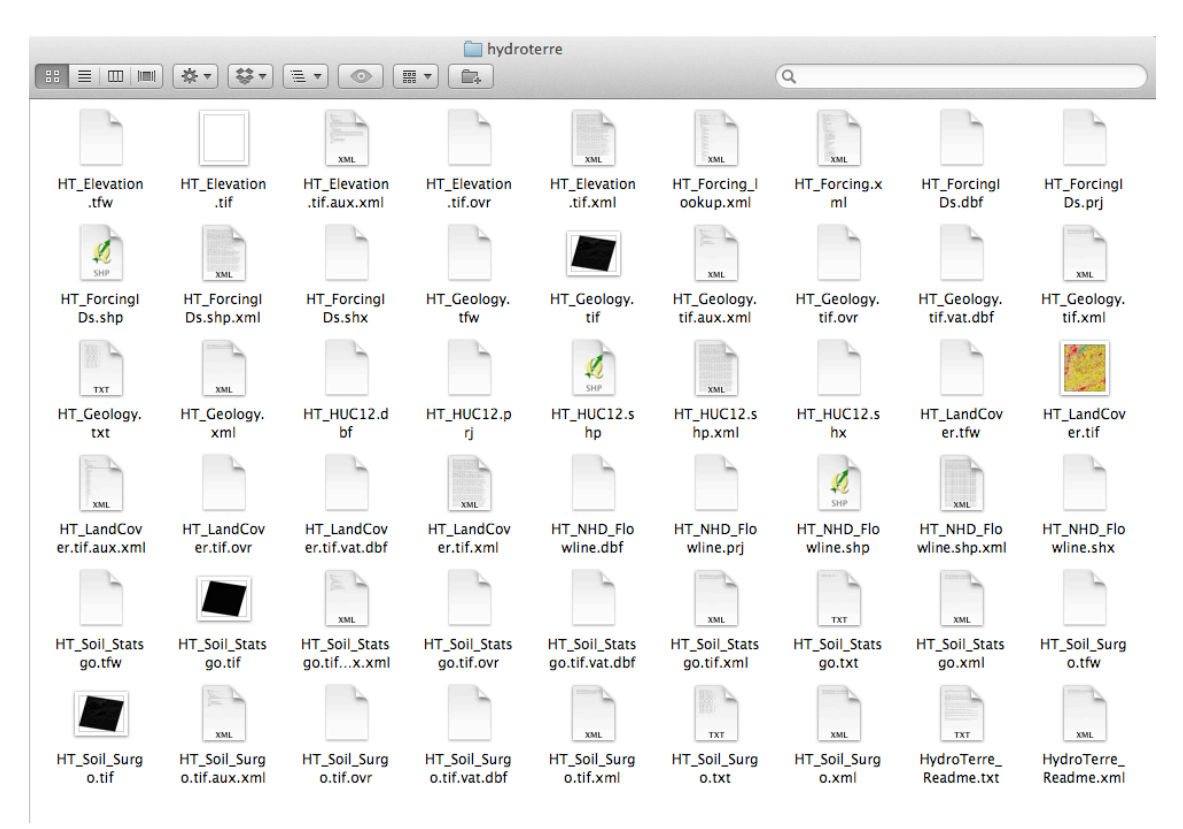

### 2 Overview of data

Regard to Meta data of all data, you can visit HydroTerre website and click the **Meta Data References** tab or

http://www.hydroterre.psu.edu/HydroTerre/Help/DataSources.aspx

Basic information of spatial and forcing data is list in the following table.

| Filename      | Data                                       | Format               | Projection                                                  |
|---------------|--------------------------------------------|----------------------|-------------------------------------------------------------|
| HT_Elevation  | Elevation                                  | GeoTiff              | USA_Contiguous_Albers<br>_Equal_Area_Conic_US<br>GS_version |
| HT_Forcing    | Forcing data                               | XML file             | NA                                                          |
| HT_ForcingIDs | Rectangular<br>coverage of<br>forcing site | Shapefile<br>Polygon | USA_Contiguous_Albers<br>_Equal_Area_Conic_US<br>GS_version |
| HT_HUC12      | Boundary of                                | Shapefile            | GCS_North_American_1                                        |

|                             | HUC12<br>watersheds              | Polygon               | 983                         |
|-----------------------------|----------------------------------|-----------------------|-----------------------------|
| HT_NHD_FLO<br>WLINE         | Stream line of HUC12 scale       | Shapefile<br>Polyline | GCS_North_American_1<br>983 |
| HT_Geology                  | Soil in geology<br>layers        | GeoTiff               | GCS_North_American_1<br>983 |
| HT_Geology_<br>Albers       | Soil in geology layers           | GeoTiff               | Albers_Conical_Equal_Ar ea  |
| HT_LandCover                | Land Cover                       | GeoTiff               | Albers_Conical_Equal_Ar ea  |
| HT_Soil_Surgo               | Surface soil map<br>from SSURGO  | GeoTiff               | GCS_North_American_1<br>983 |
| HT_Soil_Surgo<br>_ Albers   | Surface soil map<br>from SSURGO  | GeoTiff               | Albers_Conical_Equal_Ar ea  |
| HT_Soil_Statsg<br>o         | Surface soil map<br>from STATSGO | GeoTiff               | GCS_North_American_1<br>983 |
| HT_Soil_Statsg<br>o_ Albers | Surface soil map<br>from STATSGO | GeoTiff               | Albers_Conical_Equal_Ar ea  |
| HT_Soil_GGSU<br>RGO         | Surface soil map from            | Shapefile<br>Polygon  | GCS_North_American_1<br>983 |
| HydroTerre_Re<br>adme       | Readme                           | Text file             | NA                          |

Parameters of three projections:

PROJCS["**USA\_Contiguous\_Albers\_Equal\_Area\_Conic\_USGS\_version**",GEOGCS["GC S\_North\_American\_1983",DATUM["D\_North\_American\_1983",SPHEROID["GRS\_198 0",6378137.0,298.257222101]],PRIMEM["Greenwich",0.0],UNIT["Degree",0.017453 292519943295]],PROJECTION["Albers"],PARAMETER["False\_Easting",0.0],PARAME TER["False\_Northing",0.0],PARAMETER["central\_meridian",-

96.0],PARAMETER["Standard\_Parallel\_1",29.5],PARAMETER["Standard\_Parallel\_2", 45.5],PARAMETER["latitude\_of\_origin",23.0],UNIT["Meter",1.0],VERTCS["NAD\_1983 ",DATUM["D\_North\_American\_1983",SPHEROID["GRS\_1980",6378137.0,298.25722 2101]],PARAMETER["Vertical\_Shift",0.0],PARAMETER["Direction",1.0],UNIT["Meter ",1.0]]]

PROJCS["**Albers\_Conical\_Equal\_Area**",GEOGCS["GCS\_North\_American\_1983",DATU M["D\_North\_American\_1983",SPHEROID["GRS\_1980",6378137,298.257222101]],P RIMEM["Greenwich",0],UNIT["Degree",0.017453292519943295]],PROJECTION["Al bers"],PARAMETER["standard\_parallel\_1",29.5],PARAMETER["standard\_parallel\_2", 45.5],PARAMETER["latitude\_of\_origin",23],PARAMETER["central\_meridian",-96],PARAMETER["false\_easting",0],PARAMETER["false\_northing",0],UNIT["Meter",1

]]

GEOGCS["**GCS\_North\_American\_1983**",DATUM["D\_North\_American\_1983",SPHER OID["GRS\_1980",6378137,298.257222101]],PRIMEM["Greenwich",0],UNIT["Degree ",0.017453292519943295]]

#### 2.1 Vector Data

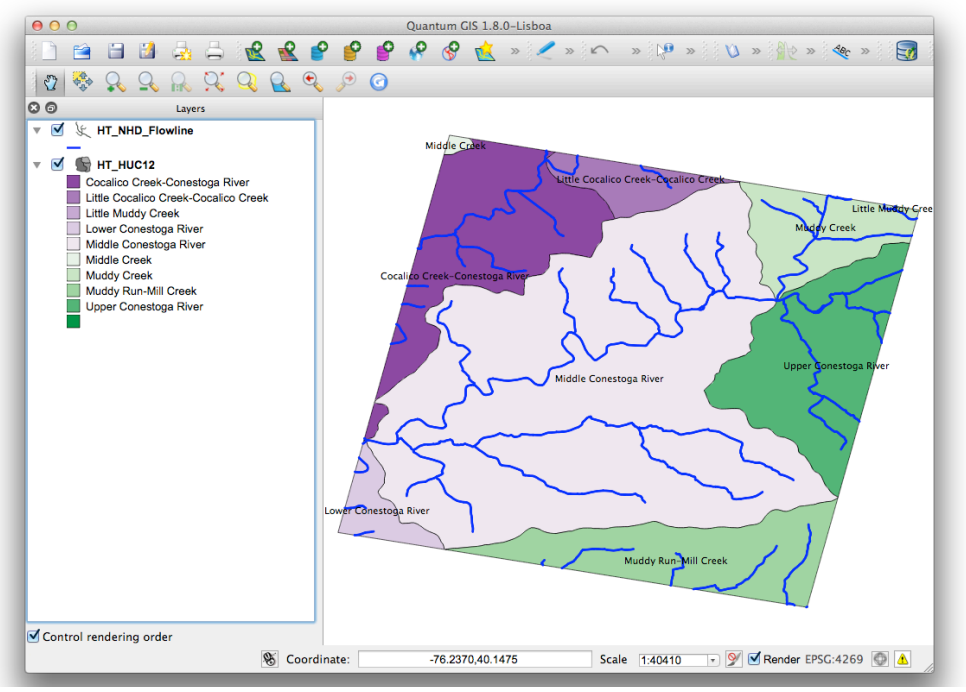

Figure 1 HUC12 & NHD\_Flowline

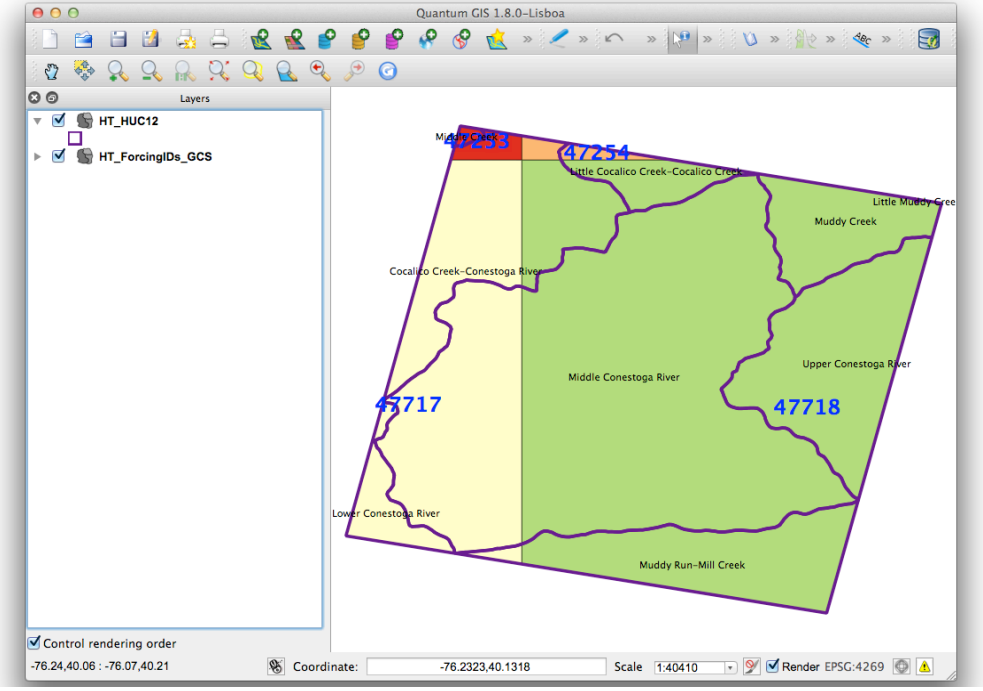

Figure 2 ForcingIDs

#### 2.2 Raster Data

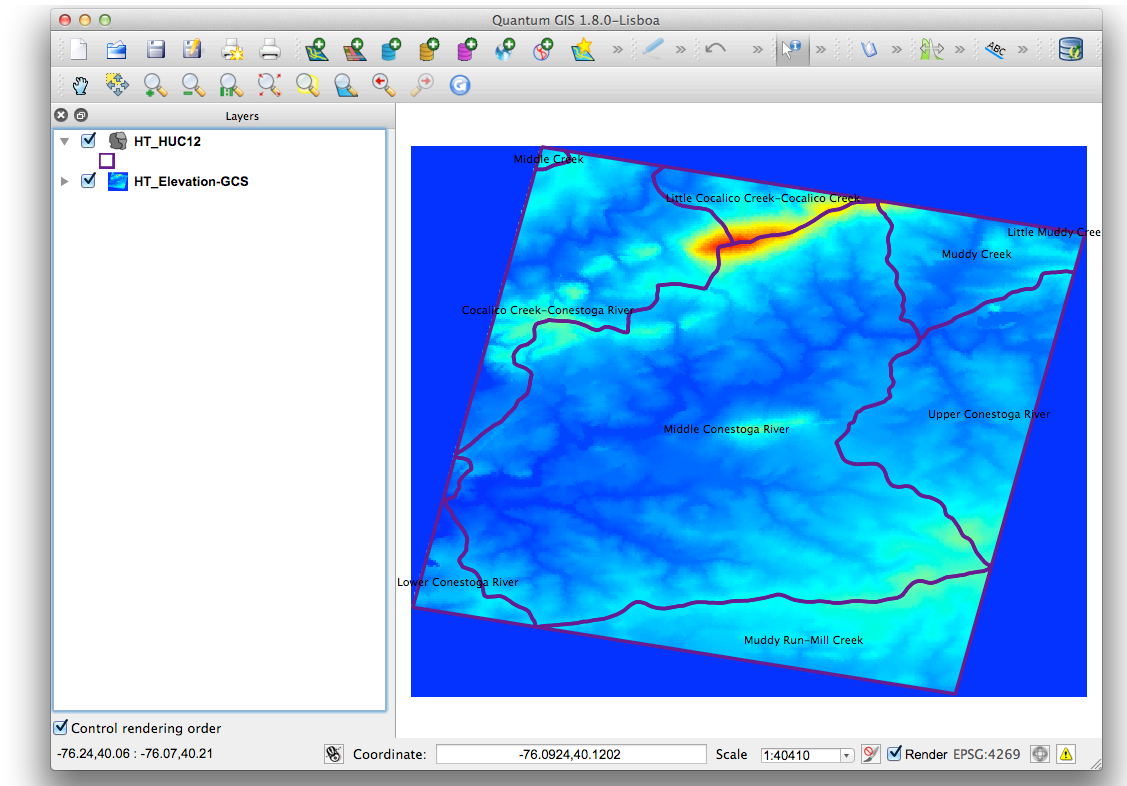

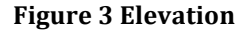

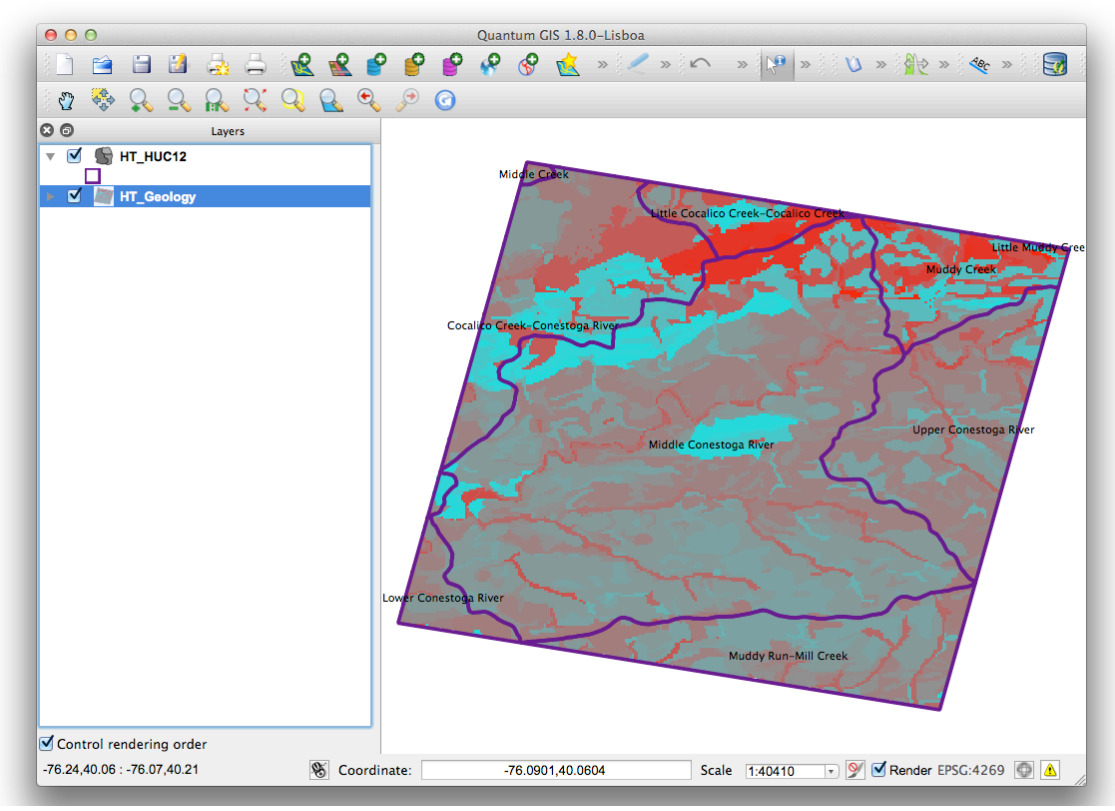

**Figure 4 Geology** 

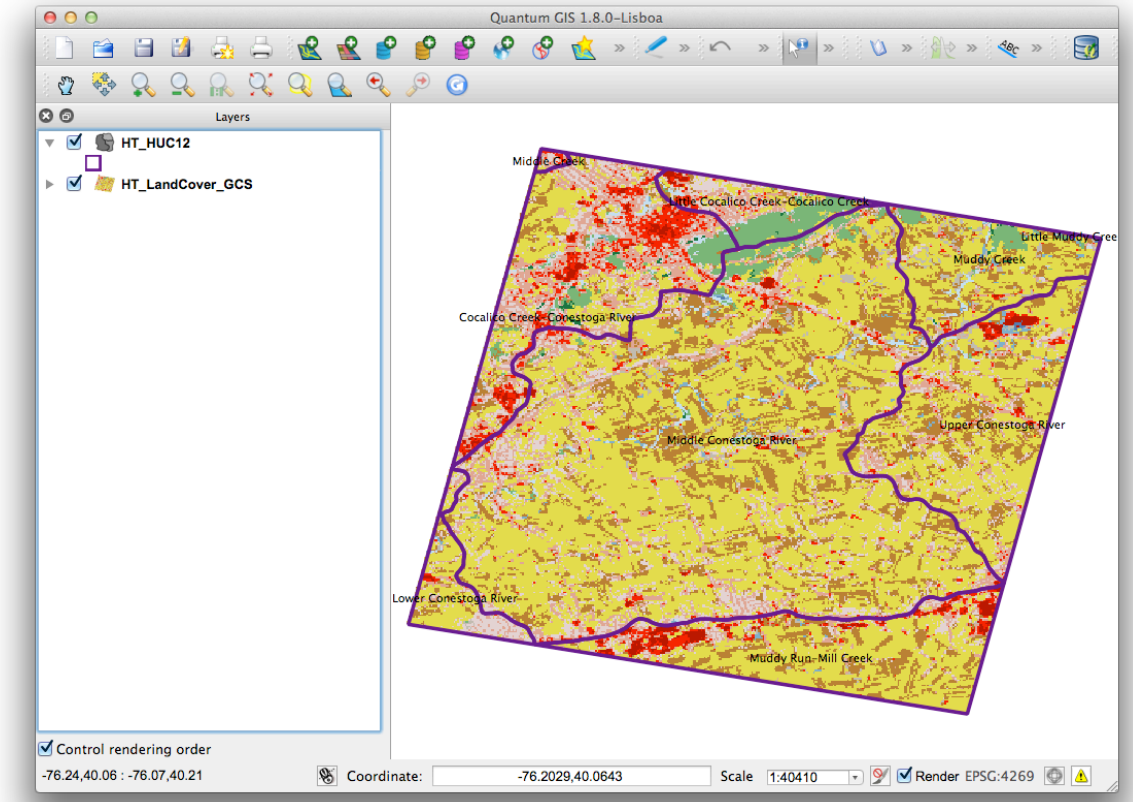

**Figure 5 Landcover** 

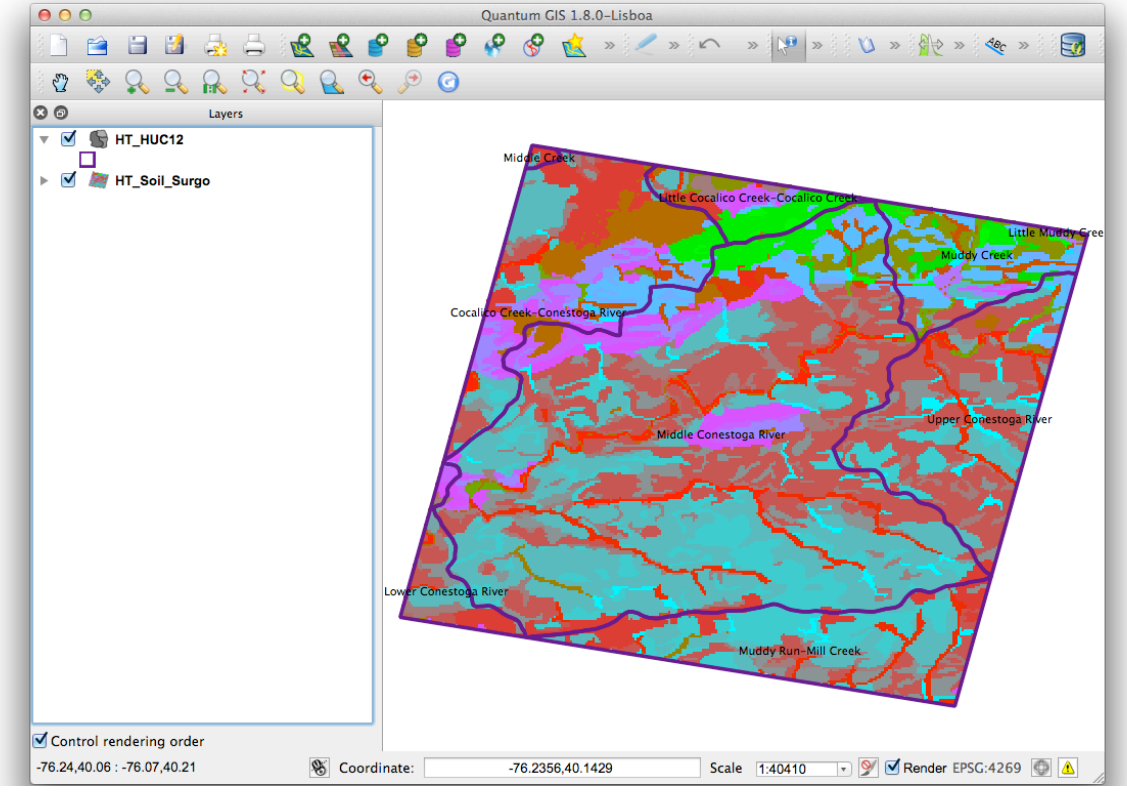

Figure 6 Soil\_Surgo

### **3 Forcing Data**

The forcing data is in XML format, you can read it through any text editor like Microsoft Notepad or Notepad++ or any browser like Microsoft Internet Explorer, Firefox, Safari etc. It looks like this:

Another better way to read the forcing file is using Microsoft Excel, which can parse the data format easily.

| 00                                                                 | HT_Forcing.xml Open with MacVim          |
|--------------------------------------------------------------------|------------------------------------------|
| xml version="1.0" standalon</td <td>e="yes"?&gt;</td>              | e="yes"?>                                |
| <pihm_forcing></pihm_forcing>                                      |                                          |
| <forcing_file_information></forcing_file_information>              |                                          |
| <file_name>j00dd9c89ce9a4</file_name>                              | 291bcdfe73098cff698\scratch\PIHM_Results |
| \HT_Forcing.xml                                                    |                                          |
| <type>Forcing</type>                                               |                                          |
| <version>3.0</version>                                             |                                          |
| <created>Monday, February</created>                                | 3, 2014 12:50:37 PM                      |
| <updated>Original<td>d&gt;</td></updated>                          | d>                                       |
| <user>PIHM Service</user>                                          |                                          |
| <comment>Generated from P</comment>                                | IHM Web Services                         |
|                                                                    |                                          |
| <pre><forcing_inputs></forcing_inputs></pre>                       |                                          |
| <huc_id_list></huc_id_list>                                        |                                          |
|                                                                    | 104                                      |
| <pre> </pre>                                                       | rt Dates                                 |
| <start_bate>2000-1-1<td>nt_bate&gt;</td></start_bate>              | nt_bate>                                 |
| <database>NLDAS_HUC12s<td>atabases</td></database>                 | atabases                                 |
|                                                                    |                                          |
| <forcing outputs=""></forcing>                                     |                                          |
| <forcing count="" list=""></forcing>                               |                                          |
| <forcing count="">8785<td>rcing Count&gt;</td></forcing>           | rcing Count>                             |
|                                                                    |                                          |
| <forcing list=""></forcing>                                        |                                          |
| <forcing_record></forcing_record>                                  |                                          |
| <index_start>0<td>_Start&gt;</td></index_start>                    | _Start>                                  |
| <index_end>0.04166666</index_end>                                  | 66666667                                 |
| <huc12_020502040104></huc12_020502040104>                          |                                          |
| <datetime>2000-01-0</datetime>                                     | 1T00:00:00-05:00                         |
| <precip_044921>0<td>recip_044921&gt;</td></precip_044921>          | recip_044921>                            |
| <precip_044922>9.6E</precip_044922>                                | -06                                      |
| <precip_045385>0<td>rec1p_045385&gt;</td></precip_045385>          | rec1p_045385>                            |
| <precip_avg>3.2E-06</precip_avg>                                   |                                          |
| <temp_044921>-1.179</temp_044921>                                  | 999999999999/Temp_044921>                |
| <temp_044922>=1.319</temp_044922>                                  | 0000000008                               |
| <temp_0453652=1.329< td=""><td>66666664</td></temp_0453652=1.329<> | 66666664                                 |
| <ph 044921="">0.904319</ph>                                        | 571018238                                |
| <rh 044922="">0.898867</rh>                                        | 577003922                                |
| <rh_045385>0,892347</rh_045385>                                    | 018647669                                |
| <rh avg="">0.898511389</rh>                                        | 18994289                                 |
| <wind 044921="">288451</wind>                                      | .805610573                               |
| <wind_044922>289341</wind_044922>                                  | .977431551                               |
| <wind_045385>292253</wind_045385>                                  | .028781568                               |
| <wind_avg>290015.60</wind_avg>                                     | 394123063                                |
| <rn_044921>0<td>4921&gt;</td></rn_044921>                          | 4921>                                    |
| <rn_044922>0<td>4922&gt;</td></rn_044922>                          | 4922>                                    |
| <rn_045385>0<td>5385&gt;</td></rn_045385>                          | 5385>                                    |
| - DAI A Q . / DAI A                                                |                                          |

| X   🖌      | 10 × (21 × 17 |                 | Book2 - M   | icrosoft Excel |             | _    | Table Tools  | _                       |            |            | _    |              |               |            | F 23        |
|------------|---------------|-----------------|-------------|----------------|-------------|------|--------------|-------------------------|------------|------------|------|--------------|---------------|------------|-------------|
| File       | Home          | Insert Page Lay | out Formul  | as Data        | Review      | View | Design       |                         |            |            |      |              |               | ∞ 🕜 🗆 @    | p 83        |
|            | R1            | <b>→</b> (=     | Precip Av   | g              |             |      |              |                         |            |            | _    |              |               |            | ~           |
|            | L             | M               | N           | _              | 0           |      | Р            |                         | Q          | R          |      | S            | т             | U          |             |
| 1 Fo       | orcing Count  | Index Start 💌   | Index End 💌 | DateTime       |             | ▼ Pi | recip 047717 | <ul> <li>Pre</li> </ul> | cip 047718 | Precip Avg | ▼ Te | emp 047717 🔽 | Temp 047718 💌 | Temp Avg 🔽 | RI          |
| 2          | 878           | 5 0             | 0.041666667 | 2000-01-01     | T00:00:00-0 | 5:00 |              | 0                       | (          | )          | 0    | 0.92         | 0.97          | 0.945      |             |
| 3          | 878           | 0.041666667     | 0.083333333 | 2000-01-01     | T01:00:00-0 | 5:00 |              | 0                       | (          | )          | 0    | 0.8          | 0.83          | 0.815      | C           |
| 4          | 878           | 0.083333333     | 0.125       | 2000-01-01     | T02:00:00-0 | 5:00 |              | 0                       | (          | )          | 0    | 0.69         | 0.69          | 0.69       | C           |
| 5          | 878           | 0.125           | 0.166666667 | 2000-01-01     | T03:00:00-0 | 5:00 |              | 0                       | (          | 0          | 0    | 0.57         | 0.54          | 0.555      | C           |
| 6          | 878           | 0.166666667     | 0.208333333 | 2000-01-01     | T04:00:00-0 | 5:00 |              | 0                       | (          | )          | 0    | 0.38         | 0.37          | 0.375      |             |
| 7          | 878           | 0.208333333     | 0.25        | 2000-01-01     | T05:00:00-0 | 5:00 |              | 0                       |            | )          | 0    | 0.19         | 0.21          | 0.2        | C           |
| 8          | 878           | 0.25            | 0.291666667 | 2000-01-01     | T06:00:00-0 | 5:00 |              | 0                       |            | )          | 0    | 0            | 0.04          | 0.02       | C           |
| 9          | 878           | 0.291666667     | 0.333333333 | 2000-01-01     | T07:00:00-0 | 5:00 |              | 0                       | (          | 0          | 0    | -0.04        | 0             | -0.02      | C           |
| 10         | 878           | 0.333333333     | 0.375       | 2000-01-01     | T08:00:00-0 | 5:00 |              | 0                       |            | )          | 0    | -0.08        | -0.03         | -0.055     | C           |
| 11         | 878           | o 0.375         | 0.416666667 | 2000-01-01     | T09:00:00-0 | 5:00 |              | 0                       |            | )          | 0    | -0.12        | -0.07         | -0.095     | (           |
| 12         | 878           | 0.416666667     | 0.458333333 | 2000-01-01     | T10:00:00-0 | 5:00 |              | 0                       |            | ן<br>ע     | 0    | -0.44        | -0.38         | -0.41      | C           |
| 13         | 878           | 0.458333333     | 0.5         | 2000-01-01     | T11:00:00-0 | 5:00 |              | 0                       | (          | 0          | 0    | -0.77        | -0.69         | -0.73      | (           |
| 14         | 878           | 0.5             | 0.541666667 | 2000-01-01     | T12:00:00-0 | 5:00 |              | 0                       |            | 0          | 0    | -1.09        | -1            | -1.045     | (           |
| 15         | 878           | 0.541666667     | 0.583333333 | 2000-01-01     | T13:00:00-0 | 5:00 |              | 0                       |            | 0          | 0    | 0.6          | 0.68          | 0.64       | (           |
| 16         | 878           | 0.583333333     | 0.625       | 2000-01-01     | T14:00:00-0 | 5:00 |              | 0                       |            | 0          | 0    | 2.28         | 2.35          | 2.315      | C           |
| 17         | 878           | 0.625           | 0.666666667 | 2000-01-01     | T15:00:00-0 | 5:00 |              | 0                       |            | 0          | 0    | 3.97         | 4.02          | 3.995      | C           |
| 18         | 878           | 0.666666667     | 0.708333333 | 2000-01-01     | T16:00:00-0 | 5:00 |              | 0                       |            | 0          | 0    | 5.62         | 5.68          | 5.65       | C           |
| 19         | 878           | 0.708333333     | 0.75        | 2000-01-01     | T17:00:00-0 | 5:00 |              | 0                       |            | 0          | 0    | 7.26         | 7.35          | 7.305      | (           |
| 20         | 878           | 0.75            | 0.791666667 | 2000-01-01     | T18:00:00-0 | 5:00 |              | 0                       |            | 0          | 0    | 8.91         | 9.01          | 8.96       | C           |
| 21         | 878           | 0.791666667     | 0.833333333 | 2000-01-01     | T19:00:00-0 | 5:00 |              | 0                       | (          | )          | 0    | 8.28         | 8.37          | 8.325      | C           |
| 22         | 878           | 0.833333333     | 0.875       | 2000-01-01     | T20:00:00-0 | 5:00 |              | 0                       |            | 0          | 0    | 7.66         | 7.74          | 7.7        | C           |
| 23         | 878           | 0.875           | 0.916666667 | 2000-01-01     | T21:00:00-0 | 5:00 |              | 0                       |            | )          | 0    | 7.03         | 7.11          | 7.07       | (           |
| 24         | 878           | 0.916666667     | 0.958333333 | 2000-01-01     | T22:00:00-0 | 5:00 |              | 0                       |            | )          | 0    | 5.47         | 5.53          | 5.5        | (           |
| 25         | 878           | 0.958333333     | 1           | 2000-01-01     | T23:00:00-0 | 5:00 |              | 0                       | (          | )          | 0    | 3.9          | 3.95          | 3.925      | C           |
| 26         | 878           | 5 1             | 1.041666667 | 2000-01-02     | T00:00:00-0 | 5:00 |              | 0                       | (          | )          | 0    | 2.33         | 2.38          | 2.355      | C           |
| 27         | 878           | 1.041666667     | 1.083333333 | 2000-01-02     | T01:00:00-0 | 5:00 |              | 0                       |            | 0          | 0    | 2.13         | 2.16          | 2.145      | C           |
| 28         | 878           | 1.083333333     | 1.125       | 2000-01-02     | T02:00:00-0 | 5:00 |              | 0                       |            | )          | 0    | 1.92         | 1.95          | 1.935      | C           |
| 29         | 878           | 5 1.125         | 1.166666667 | 2000-01-02     | T03:00:00-0 | 5:00 |              | 0                       |            | )          | 0    | 1.72         | 1.73          | 1.725      | (           |
| 20<br> ↓ ↓ | M Sheet1      | heet2 Sheet3    | 1 20022222  | 2000 01 02     | T04-00-00_0 | 5.00 |              | 0                       |            | n          | 0    | 1 77         | 1 70          | 1 775      | 1           |
| Ready      |               | A               |             |                |             |      |              |                         |            |            |      |              | ■□□ 100% (-   |            | <b>(</b> +) |

## 4 Tool of converting HydroTerre data to PIHM and PIHMgis

All data downloaded from HydroTerre can be opened and edited with GIS tool. When we use the data in PIHM or PIHMgis, we have to convert the data formats.

Both ARC Grid and ARC ASCII Grid are supported in PIHMgis. So the conversion tool is to (1) convert the raster data in GeoTiff to ARC ASCII Grid file, (2) parse the forcing data in XML format, (3) calculate Leaf Area Index (LAI) and Roughness Length (RL) based on land cover types in land cover map, (4) and generate a forcing data in the format PIHM supported.

The conversion tool has separated versions for Mac OS and Windows platforms. The installation of Geospatial Data Abstraction Library (GDAL, <u>http://www.gdal.org</u>) is necessary for both platforms.

#### 4.1 On Windows

The Windows version of the tool is in development, and will be available online in a month on HydroTerre and PIHM website.

#### 4.2 On Mac OS

- Download and install GDAL support (<u>http://www.gdal.org</u>).
   Download and install Java Runtime Environment or Java Development Kit (<u>https://www.java.com</u>).
   Download Conversion tool in zip format and unzip it.
- Copy the two files (HTCT.sh and HTCTXMLparser.jar) to the folder where unzipped spatial raster data locates. For example, if the folder path is: /Users/username/Downloads/HydroTerre\_ETV\_Data, you must copy the two files of conversion tool to this

folder.

| \varTheta 🔿 \Theta 👘 🚞 Hydr      | roTerre_ETV_Data      | M <sub>2</sub> |
|----------------------------------|-----------------------|----------------|
|                                  |                       | ? »            |
| Name HT_HUC12.shp                | ▲ Date Modified       | Size           |
| m HT_HUC12.shp.xml               | Today, 10:13 PM       | 93 KB          |
| HT_HUC12.shx                     | Today, 10:13 PM       | 108 bytes      |
| HT_LandCover.tfw                 | Today, 10:14 PM       | 92 bytes       |
| HT_LandCover.tif                 | Today, 10:14 PM       | 18 KB          |
| HT_LandCover.tif.aux.xml         | Today, 10:14 PM       | 25 KB          |
| HT_LandCover.tif.ovr             | Today, 10:14 PM       | 8 KB           |
| HT_LandCover.tif.vat.dbf         | Today, 10:14 PM       | 2 KB           |
| HT_LandCover.tif.xml             | Today, 10:14 PM       | 10 KB          |
| HT_Soil_Surgo_Albers.tfw         | Today, 10:16 PM       | 92 bytes       |
| HT_Soil_Surgo_Albers.tif         | Today, 10:16 PM       | 26 KB          |
| HT_Soil_Surgo_Albers.tif.aux.xml | Today, 10:16 PM       | 8 KB           |
| HT_Soil_Surgo_Albers.tif.ovr     | Today, 10:16 PM       | 8 KB           |
| HT_Soil_Surgo_Albers.tif.vat.dbf | Today, 10:16 PM       | 3 KB           |
| HT_Soil_Surgo_Albers.tif.xml     | Today, 10:16 PM       | 9 KB           |
| HT_Soil_Surgo.tfw                | Today, 10:13 PM       | 82 bytes       |
| HT_Soil_Surgo.tif                | Today, 10:13 PM       | 23 KB          |
| HT_Soil_Surgo.tif.aux.xml        | Today, 10:13 PM       | 1 KB           |
| HT_Soil_Surgo.tif.ovr            | Today, 10:13 PM       | 8 KB           |
| HT_Soil_Surgo.tif.vat.dbf        | Today, 10:13 PM       | 3 KB           |
| HT_Soil_Surgo.tif.xml            | Today, 10:13 PM       | 755 bytes      |
| HT_Soil_Surgo.txt                | Today, 10:13 PM       | 2 KB           |
| HT_Soil_Surgo.xml                | Today, 10:13 PM       | 842 bytes      |
| HTCT.sh                          | Today, 10:31 PM       | 2 KB           |
| HTCTXMLparser.jar                | Today, 10:31 PM       | 121 KB         |
| HydroTerre_Readme.txt            | Sep 26, 2014, 7:00 AM | 4 KB           |
| HydroTerre_Readme.xml            | Today, 10:14 PM       | 614 bytes      |

 Open terminal in /Applications/Utilities/Terminal, or search Terminal in SpotLight on up-right corner of your screen. Enter command: cd /Users/username/Downloads/HydroTerre\_ETV\_Data (Please change the path based on the folder of your data unzipped).

# 3) Run the Conversion Tool with a command: ./HTCT.sh

The program will take 1 to 10 minutes to finish, depending on the size of forcing data.

The converted spatial and forcing data are saved in **PIHM**/ of the data folder.

| \varTheta 🖸 🕤 🔛 🗎                     | R <sub>2</sub>  |
|---------------------------------------|-----------------|
|                                       |                 |
| Name                                  | ▲ Date Modified |
| dataOriginal.csv                      | Today, 10:55 PM |
| HT_Elevation.asc                      | Today, 10:54 PM |
| HT_Elevation.asc.aux.xml              | Today, 10:54 PM |
| HT_Elevation.prj                      | Today, 10:54 PM |
| HT_ForcingIDs.asc                     | Today, 10:54 PM |
| HT_ForcingIDs.asc.aux.xml             | Today, 10:54 PM |
| HT_ForcingIDs.prj                     | Today, 10:54 PM |
| HT_Geology_Surgo_Albers.asc           | Today, 10:54 PM |
| 📓 HT_Geology_Surgo_Albers.asc.aux.xml | Today, 10:54 PM |
| HT_Geology_Surgo_Albers.prj           | Today, 10:54 PM |
| HT_Geology_Surrgo.asc                 | Today, 10:54 PM |
| HT_Geology_Surrgo.asc.aux.xml         | Today, 10:54 PM |
| HT_Geology_Surrgo.prj                 | Today, 10:54 PM |
| HT_GGSURGO.asc                        | Today, 10:54 PM |
| HT_GGSURGO.asc.aux.xml                | Today, 10:54 PM |
| HT_GGSURGO.prj                        | Today, 10:54 PM |
| HT_LandCover.asc                      | Today, 10:54 PM |
| HT_LandCover.asc.aux.xml              | Today, 10:54 PM |
| HT_LandCover.prj                      | Today, 10:54 PM |
| ut HT_LandCover.txt                   | Today, 10:55 PM |
| MT_LandCover0.asc                     | Today, 10:55 PM |
| MT_Soil_Surgo_Albers.asc              | Today, 10:54 PM |
| HT_Soil_Surgo_Albers.asc.aux.xml      | Today, 10:54 PM |
| HT_Soil_Surgo_Albers.prj              | Today, 10:54 PM |
| HT_Soil_Surgo.asc                     | Today, 10:54 PM |
| HT_Soil_Surgo.asc.aux.xml             | Today, 10:54 PM |
| HT_Soil_Surgo.prj                     | Today, 10:54 PM |
| HT.forc                               | Today, 10:55 PM |
| Iniform0.asc                          | Today, 10:55 PM |
| Iniform1.asc                          | Today, 10:55 PM |
|                                       |                 |